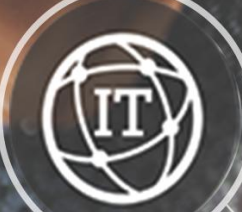

**Pulse** Secure

0

## URA 2.0 Manual installation (from inTERnet)

**Restricted © Siemens AG 2018** 

intranet.siemens.com/ura2

## **URA 2.0 – Manual installation from the inTERnet**

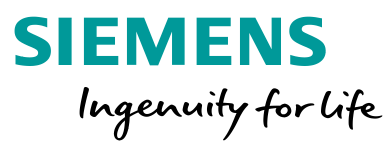

#### **Problem description:**

• The software package has not been installed (automatically)

#### Validity:

- Windows 7
- Windows 10

#### **Prerequisites:**

- User needs local admin rights
- User needs to use a Siemens client
- Working inTERnet connection

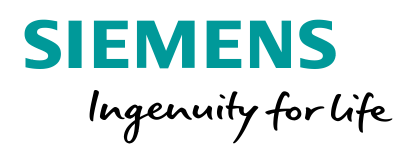

(New) Installation steps: download & install the client software from the gateway

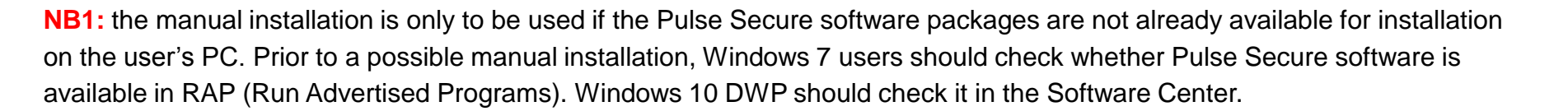

**NB2:** the user needs a <u>working inTERnet</u> connection for these steps.

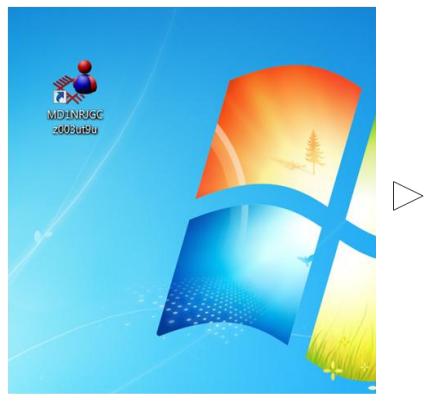

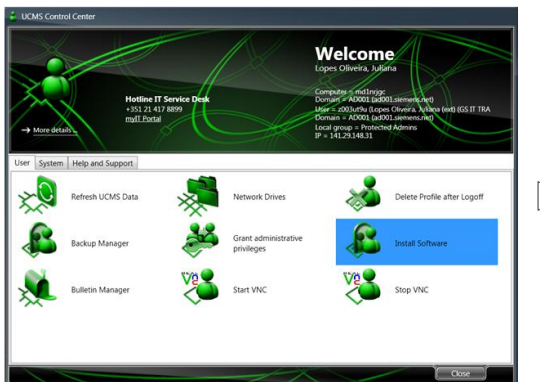

| Area.              | All Areas                                 | •                                |             |                       |  |
|--------------------|-------------------------------------------|----------------------------------|-------------|-----------------------|--|
| Category:          | All Categories                            | •                                |             |                       |  |
| The following pro- | wares are available for both ensuring out | m deployment and cothypes distri | hutan       |                       |  |
| Program Namo       | Novt Due Time                             | Loct Pup Time                    | Last Status | Tuno                  |  |
| 7-ZIP (16.0.0.0    | 64-bit IEPA.                              | Lastruit tine                    | Last Status | Software Distribution |  |
| 7-ZIP (16.0.0.0    | 64-bit [EPA                               |                                  |             | Software Distribution |  |
| Adobe Acrob        | at Reader 20                              |                                  |             | Software Distribution |  |
| Adobe Acrob        | at Reader 20                              |                                  |             | Software Distribution |  |
| Adobe PDF if       | litter 9 for 64                           |                                  |             | Software Distribution |  |
| Adobe PDF if       | litter 9 for 64                           |                                  |             | Software Distribution |  |
|                    | T [ERA0000                                |                                  |             | Software Distribution |  |
| ARICONNEC          |                                           |                                  |             | Software Distribution |  |
| ARI CONNEC         | d Reset Clie                              |                                  |             |                       |  |
| ARI CONNEC         | d Reset Clie<br>d Reset Clie              |                                  |             | Software Distribution |  |

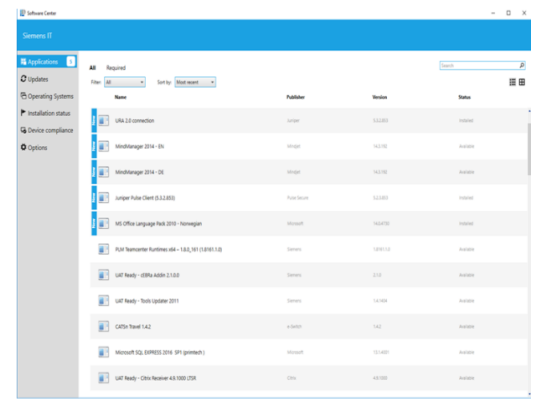

SIEMENS

Ingenuity for life

WINDOWS 10 DWP: Software Center

WINDOWS 7: RAP

## (New) Installation steps: download & install the client software from the gateway

1. Open the browser, copy & paste the following url into the browser (make sure there are no blank characters): <u>https://ura.siemens.com/dana-na/jam/getComponent.cgi?command=get;component=PulseSecure;platform=x64</u>

2. Download the Pulse Secure client from the gateway

**3.** Choose "Save as" with c:\temp\ as location, then click on "run":

| View and track your downloads<br>Search downloads<br>PulseSecure x64.msi 16,7 MB Temp<br>Pulse Secure, LLC<br>Run<br>X                                                                                                    | 😤 View Downloads - Internet Explorer            |          | - [              | I X |
|----------------------------------------------------------------------------------------------------|-------------------------------------------------|----------|------------------|-----|
| Name Location Actions           PulseSecure:x64.msi         16,7 MB         Temp         Run         X           Pulse Secure; LLC         Run         X         X         < | View and track your downloads                   |          | Search downloads | ٩   |
| PulseSecure x64.msi 16,7 MB Temp Run PulseSecure, LLC Run                                                                                                    | Name                                            | Location | Actions          |     |
|                                                                                                    | PulseSecure.x64.msi 16,7 M<br>Pulse Secure, LLC | B Temp   | Run              | ×   |

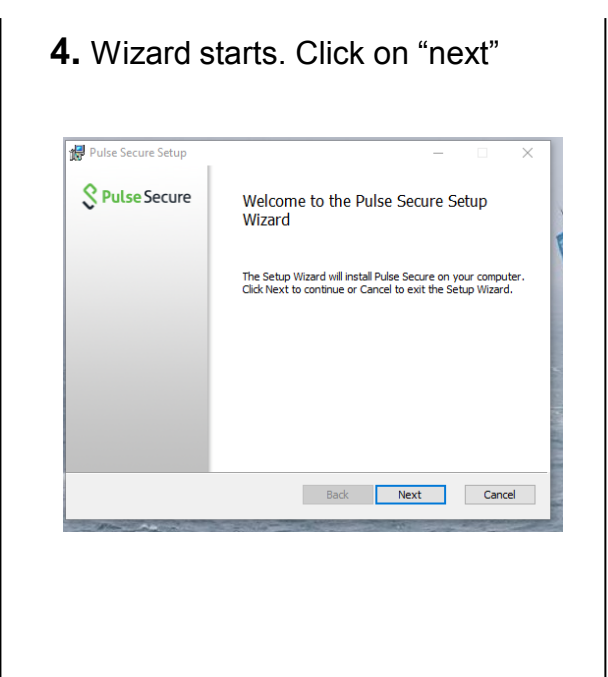

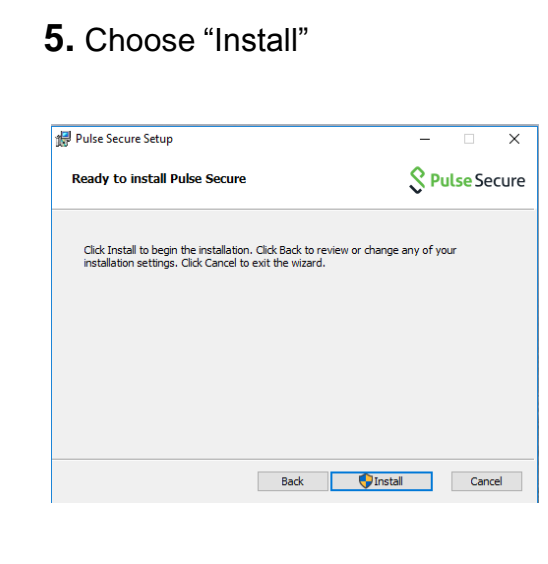

**6.** Accept the installation of the MSI package in the system message

**7.** Choose "finish" .The client is now installed and ready for configuration.

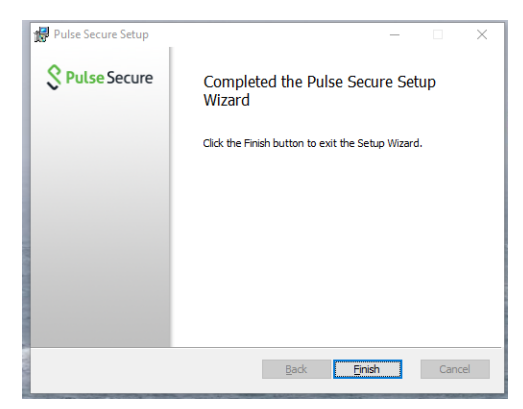

**8.** Reboot the PC. After reboot the connection entry must be added.

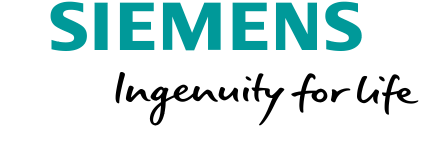

## (New) Installation steps: download & install the client software from the gateway

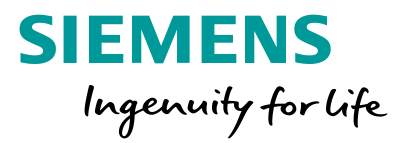

#### 9. Add the URA 2.0 standard connection:

**9.1** Open Pulse Secure from the System tray:

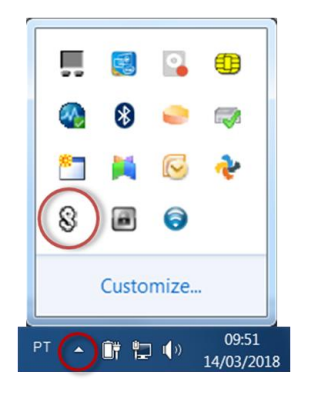

**9.2** Create an entry by clicking on the "+" right from the Connections:

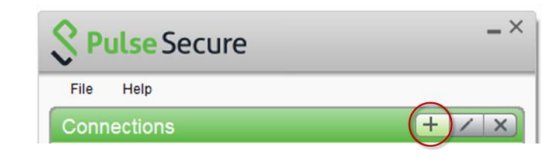

| <b>9.3</b> Then insert the following information: |
|---------------------------------------------------|
| •Name: URA 2.0                                    |
| •Server URL: <u>https://ura.siemens.com</u>       |

(make sure there are no blank characters)

| Add Connection                              | X   |
|---------------------------------------------|-----|
| Туре:                                       |     |
| Policy Secure (UAC) or Connect Secure (VPN) | ~   |
| Name:                                       |     |
| URA2.0                                      |     |
| Server URL:                                 |     |
| https://ura.siemens.com                     |     |
| Connect Add Can                             | cel |

**9.4** Click the button "Add" and then connect:

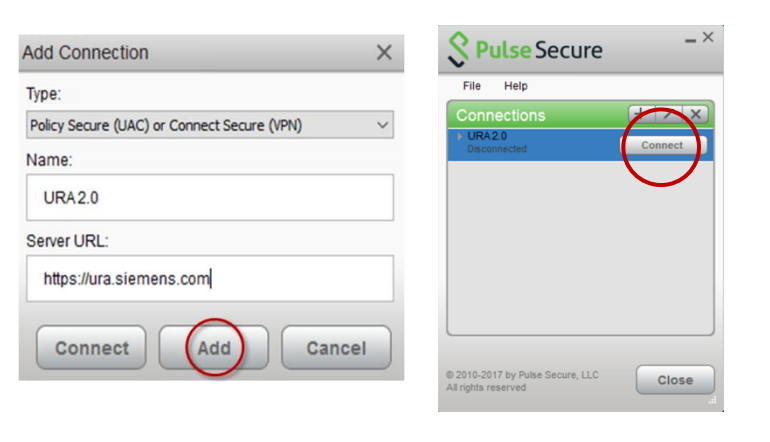

#### Expected result: you are able to connect to URA 2.0:

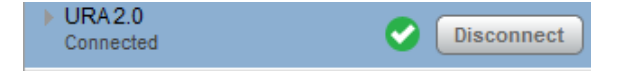

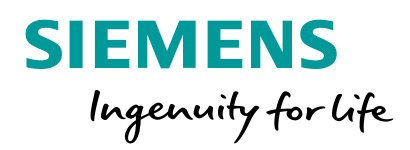

# Additional information (self-support)

## **Configure an Entitlement connection**

If you have a defective PKI card / Smartcard Reader OR your PKI card has been lost, you can configure an additional connection which will enable entitlement login.

To do this, follow these steps:

1. Open Pulse Secure

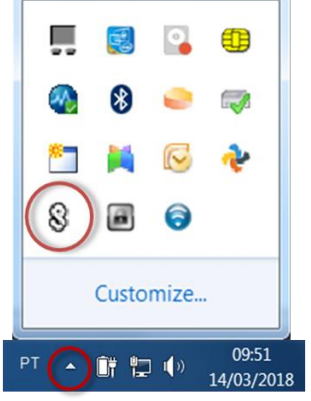

2. Then add an additional Connection, by clicking "+" to the right of "Connections"
Name: URA 2.0 SAML
Server URL: <u>https://ura.siemens.com/saml</u> (make sure there are no blank characters)

| S P  | ulse Secure | _ >        |
|------|-------------|------------|
| File | Help        |            |
| Conn | ections     | $+/\times$ |

| d Connection                               | × |
|--------------------------------------------|---|
| pe:                                        |   |
| olicy Secure (UAC) or Connect Secure (VPN) | • |
| ame:                                       |   |
| URA 2.0 SAML                               |   |
| erver URL:                                 |   |
| https://ura.siemens.com/saml               |   |

3 Choose "Add"

**4.** After clicking on "Connect", a browser window will pop-up for the entitlement login. You may need to resize this window to enter the entitlement login credentials.

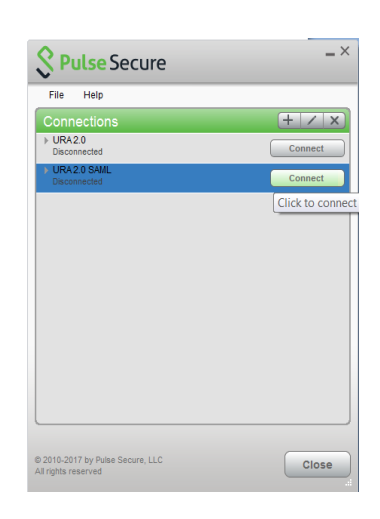

**5.** Login to entitlement as usually with OTP, SMS or Mobile app.

Expected result: the user can connect to URA 2.0 using entitlement login.

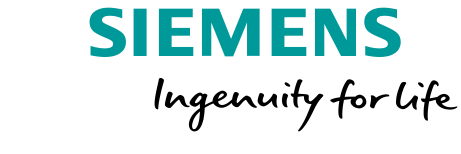

# Connected with 3G/4G or using smartphone as hotspot and losing connectivity to URA 2.0?

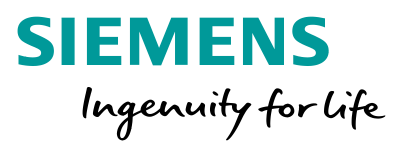

VPN still says you are connected, but the byte counter is not increasing in the "Advanced detail view" of the Pulse client. Also VPN Type changes from ESP to SSL/VPN.

In some mobile provider networks we see that UDP is not prioritized and for these cases there is a workaround to configure a SSL only option with an additional connection profile in the Pulse Secure client:

**1.** Open the Pulse Secure client and add one connection like this: Name: URA 2.0 SSL Server URL: <u>https://ura.siemens.com/ssl</u>

**2.** Click "Add" and then "Connect" and login with PKI card as before.

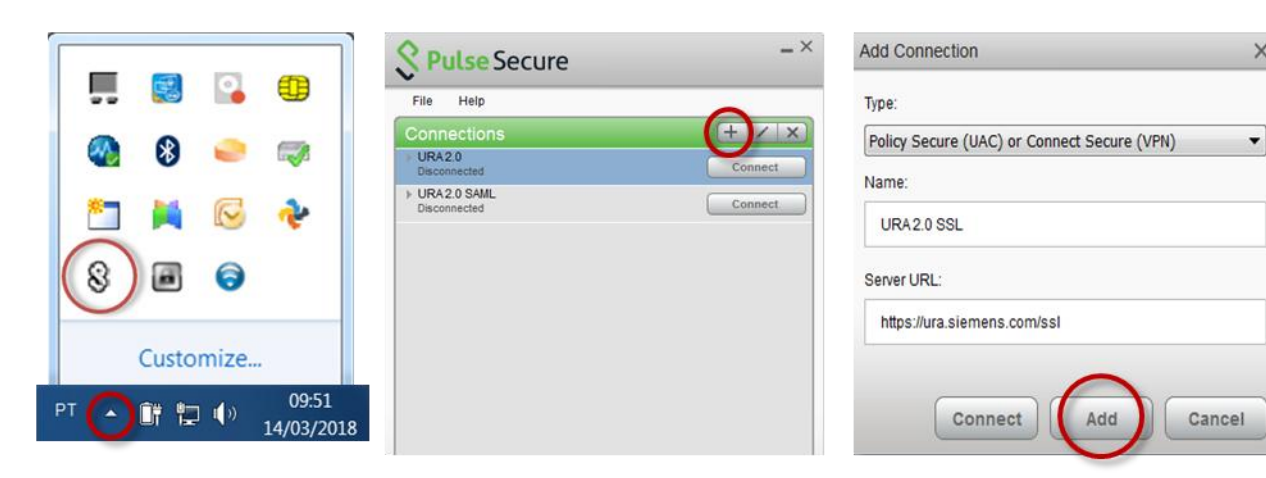

Note: This workaround is only intended for the issues listed here.

### **Repair a defective installation**

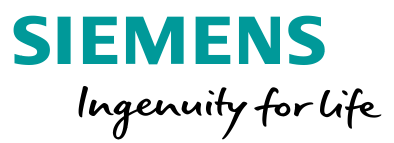

**1.** Try first to run repair on the Pulse Secure installation.

**2.** If this fails, uninstall the Pulse Secure client, and reboot the PC.

**3**. If you are in a Siemens office then the software must be installed from the RAP or Software Center.

**4**. If you are remote (not close to a Siemens location), the client can be (re-)installed via internet connection as well. This will require admin rights on the PC.

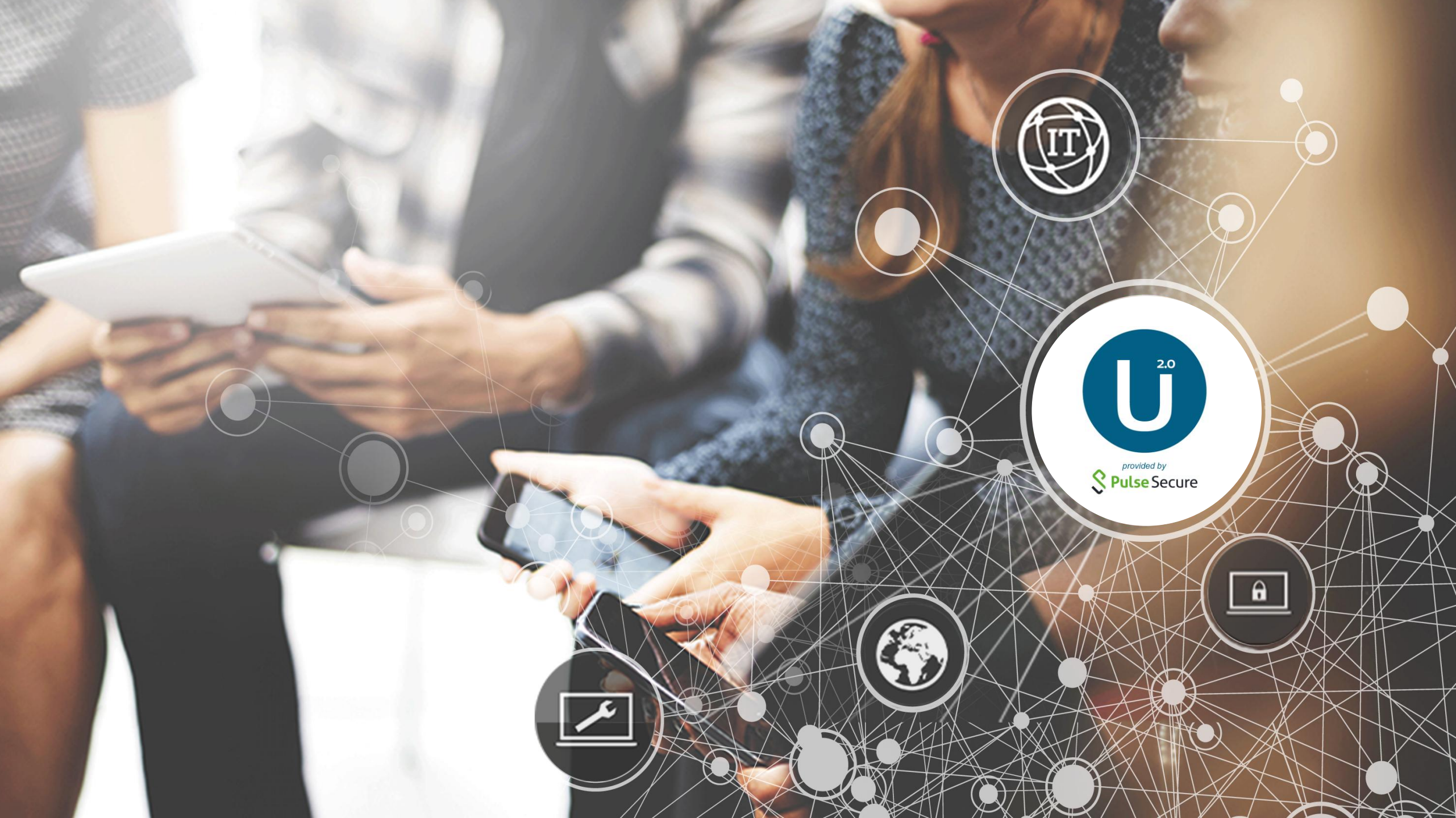